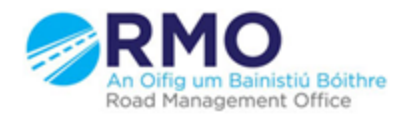

Working together effectively Ag obair go héifeachtach le chéile

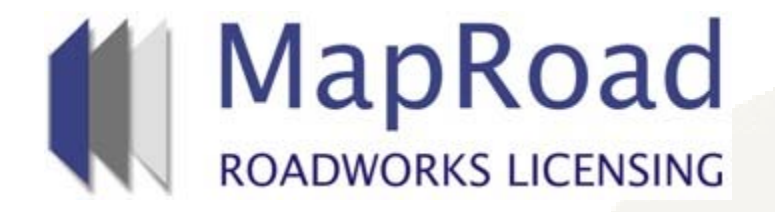

| Title : Creating a T2 <sup>1</sup> |          |  |  |  |  |
|------------------------------------|----------|--|--|--|--|
| Reference:                         | 4        |  |  |  |  |
| Revision:                          | 1        |  |  |  |  |
| Date:                              | 16/03/17 |  |  |  |  |

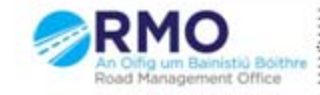

Working together effectively Ag obair go héifeachtach le chèile On the homepage select "Applications", then select Granted/Active as these areas contain granted T1 notifications. Being Processed would contain the T1 should it remain undetermined.

| 🗰 https://maproadroadworkslic 🗙                                                                         |                                                                                      |                                                                                        |                                                      |                                                                                                    |  |  |  |
|----------------------------------------------------------------------------------------------------|--------------------------------------------------------------------------------------|----------------------------------------------------------------------------------------|------------------------------------------------------|----------------------------------------------------------------------------------------------------|--|--|--|
|                                                                                                    | oadroadworkslicensing.ie/MRL/                                                        |                                                                                        |                                                      | 🚖 🖪 🚍                                                                                                  |  |  |  |
|                                                                                                    |                                                                                      | וד 🙎                                                                                   | pperary RMO Admin Ervia Irish Water                  | <b>Help - FAQs</b><br>TY01 (Clonmel North Reservoir & Pipeline) Project ID No 10001266 - <b>Logout</b> |  |  |  |
|                                                                                                    |                                                                                      |                                                                                        |                                                      | SETTINGS                                                                                               |  |  |  |
| This section contains all applications created and submitted by your Organisation.                      |                                                                                      |                                                                                        |                                                      |                                                                                                    |  |  |  |
| Applications                                                                                            | Being Processed                                                                      | Active                                                                                 | Archive                                              |                                                                                                    |  |  |  |
| 2 Draft Applications<br>MapRoad Roadworks Licensir                                                      | • Application Processing                                                             | <b>(1)</b> Granted                                                                     | 0 Closed                                             | s.                                                                                                    |  |  |  |
| O Agreement Required                                                                                    | 0 Guarantee Processing                                                               | 0 Works Status                                                                         | 0 Refused                                            |                                                                                                    |  |  |  |
| Of Sectomber 2016<br>Of Edit Requested<br>Welcome to the MapRoad Road<br>mailbox concerning updates rel | works Licensing website. You will receiv<br>ating to applications/licences which you | O Guarantee Period<br>e messages here on your news fi<br>ar O plvCloseouthat require y | 0 Withdrawn<br>eed and in your<br>our atte 0 Deleted |                                                                                                    |  |  |  |

Maproad Roadworks Licensing | Home | FAQs | Privacy Statement | Cookie Policy | Support |

#### Select the T1 Licence Number as appropriate

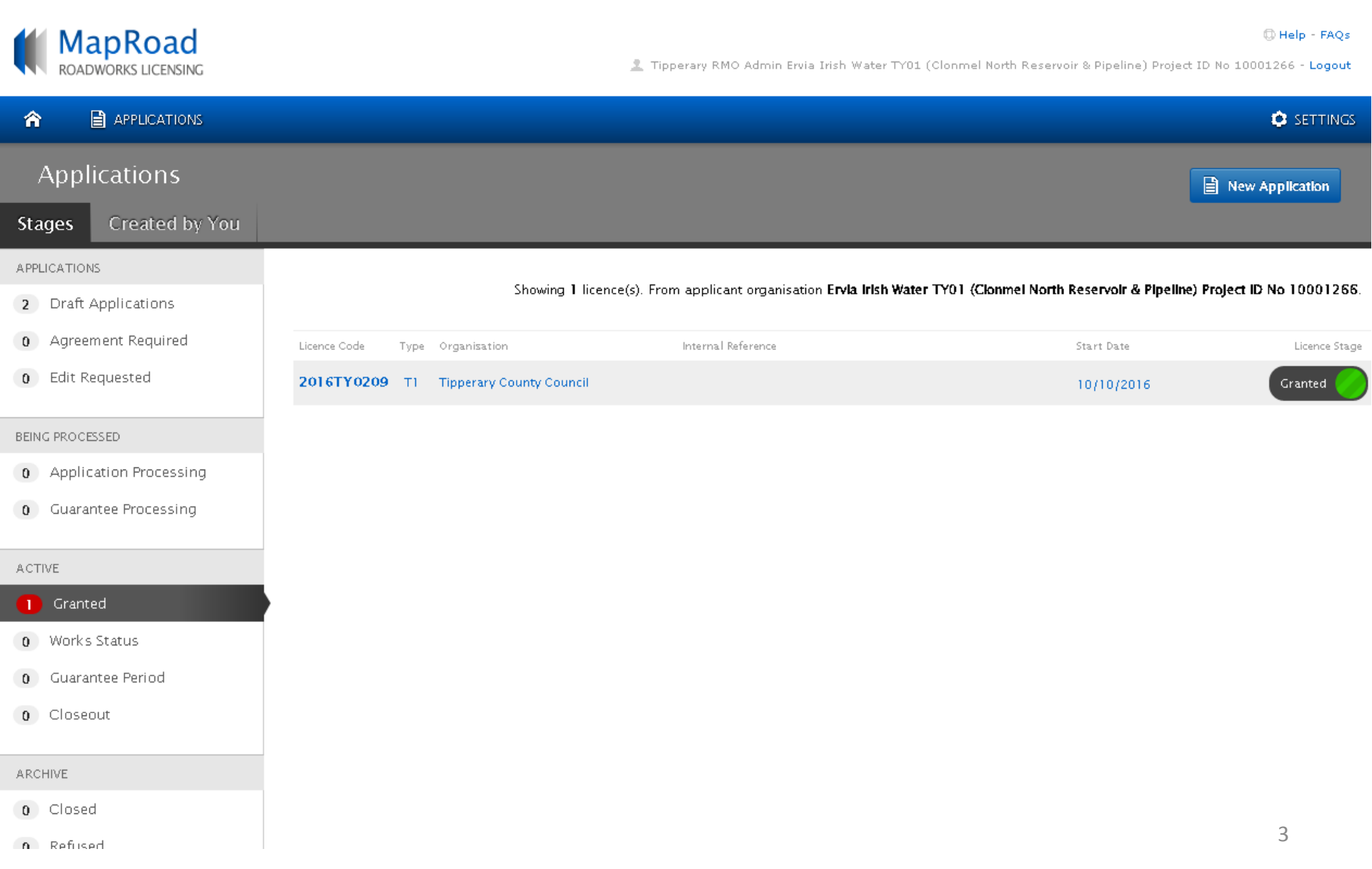

#### Select "Create T2 Licence"

### ROADWORKS LICENSING

🔘 Help - FAQs

👤 Tipperary RMO Admin Ervia Irish Water TY01 (Clonmel North Reservoir & Pipeline) Project ID No 10001266 - Logout

|                                        | FIONS                                                        |                                             |                                    |                      |                    |                                |                                                                                                    | 🔅 SETTINGS                                                                              |  |
|----------------------------------------|--------------------------------------------------------------|---------------------------------------------|------------------------------------|----------------------|--------------------|--------------------------------|----------------------------------------------------------------------------------------------------|-----------------------------------------------------------------------------------------|--|
| 2016TY0209                             | T1 Notification Tipper                                       | ary County Council                          |                                    |                      |                    |                                |                                                                                                    | Granted                                                                                 |  |
| Licence Form                           | Document Folder                                              | Notifications                               | Discussions Fee                    | S                    |                    |                                | Actions & Info                                                                                                    | Hide Sidebar 💻                                                                          |  |
| Road Opening Asset                     | ts Affected Conditions                                       |                                             |                                    |                      |                    |                                | Stage Description                                                                                                 |                                                                                         |  |
| Road Openi                             | ng                                                           |                                             |                                    |                      |                    |                                | The T1 application has b<br>This is not a licence to<br>Please refer to the Gener<br>that will apply to each link | een approved. Note:<br>proceed with works.<br>'al Licence Conditions<br>(ed T2 licence. |  |
| Below are details c                    | of the works notificatio                                     | n. T2 Road Opening                          | s linked to this T1 Notific        | cation are listed be | low.               |                                | Ann line time Contract                                                                                            | ① Hide Stage Info.                                                                      |  |
| Validity Period:                       | Validity Period: Start Date: 10/10/2016 End Date: 10/10/2017 |                                             |                                    |                      |                    |                                | Application Contacts                                                                                              |                                                                                         |  |
| Purpose of Works: Water Main           |                                                              |                                             |                                    |                      |                    | tom.mcauliffe@tipperarycoco.ie |                                                                                                    |                                                                                         |  |
| Expected total e                       | xcavation area (m²):                                         | 1000.00                                     |                                    |                      |                    |                                | Phone: 0761065000                                                                                                 |                                                                                         |  |
|                                        |                                                              |                                             |                                    |                      |                    |                                | 🔠 Tipperary County Cou                                                                                            | ncil                                                                                    |  |
| T2 Dead One                            |                                                              |                                             |                                    |                      |                    |                                | Phone: 0761065000<br>Address: Roads Departm                                                                       | ent. Civic Offices.                                                                     |  |
| TZ ROAD OPE                            | enings                                                       |                                             |                                    |                      |                    |                                | Emmet Street, Clonmel, C                                                                                          | o. Tipperary                                                                            |  |
| Listed below are th shown under the 'l | e T2s linked to this T1<br>Licence Code' column (            | notification. To cre<br>and add the T2 deta | ate a linked T2, dick 'Cre<br>ils. | eate T2 Licence' an  | d then click on th | ne link                        |                                                                                                    |                                                                                         |  |
| Shown and crate                        |                                                              |                                             |                                    |                      |                    |                                |                                                                                                    |                                                                                         |  |
|                                        |                                                              |                                             |                                    |                      | Crea               | ite T2 Licence                 |                                                                                                    |                                                                                         |  |
|                                        |                                                              |                                             |                                    |                      |                    |                                |                                                                                                    |                                                                                         |  |
| Licence Code                           | Internal Reference                                           | Licensing Area                              | Total Excavation Area              | Start Date           | Stage              | Options                        |                                                                                                    |                                                                                         |  |
| 🖹 No Code                              |                                                              |                                             |                                    |                      | Application        | 8                              |                                                                                                    |                                                                                         |  |
| 🗎 No Code                              |                                                              |                                             |                                    |                      | Application        | 8                              |                                                                                                    | 4                                                                                       |  |
|                                        |                                                              |                                             |                                    |                      |                    |                                |                                                                                                    |                                                                                         |  |

#### When this box appears click on "Create"

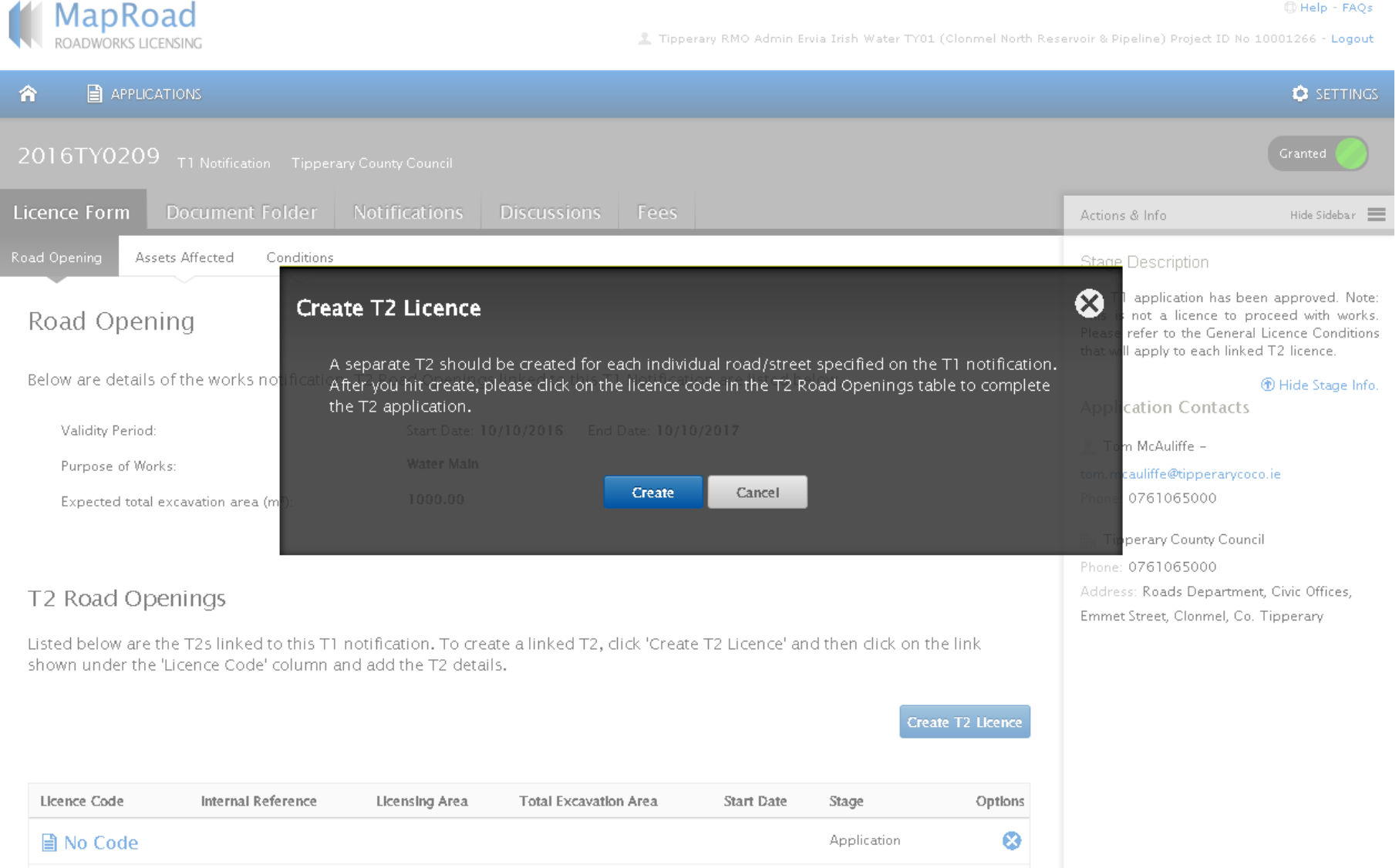

🖹 No Code

⊗

Application

#### The T2 licence you have created will be the top one it will have "No Code" written beside it click on it which will allow you then to create the T2 Licence MapRoad

ROADWORKS LICENSING

🤽 Tipperary RMO Admin Ervia Irish Water TY01 (Clonmel North Reservoir & Pipeline) Project ID No 10001266 - Logout

| 🏫 🗎 APPLICAT                              | IONS                                                         |                                             |                                    |                   |                            |               |                                                                                                    | 🔅 SETTINGS                                                                                 |  |  |
|-------------------------------------------|--------------------------------------------------------------|---------------------------------------------|------------------------------------|-------------------|----------------------------|---------------|----------------------------------------------------------------------------------------------------|--------------------------------------------------------------------------------------------|--|--|
| 2016TY0209                                | T1 Notification Tipperan                                     | County Council                              |                                    |                   |                            |               |                                                                                                    | Granted                                                                                    |  |  |
| Licence Form                              | Document Folder                                              | Notifications                               | Discussions Fees                   |                   |                            |               | Actions & Info                                                                                              | Hide Sidebar 📕                                                                             |  |  |
| Road Opening Asset                        | s Affected Conditions                                        |                                             |                                    |                   |                            |               | Stage Description                                                                                           |                                                                                            |  |  |
| Road Openii                               | ng                                                           |                                             |                                    |                   |                            |               | The T1 application has<br>This is not a licence to<br>Please refer to the Gen<br>that will apply to each li | been approved. Note:<br>proceed with works.<br>eral Licence Conditions<br>nked T2 licence. |  |  |
| Below are details o                       | f the works notification.                                    | T2 Road Openings                            | linked to this T1 Notificat        | ion are listed be | low.                       |               |                                                                                                    | Hide Stage Info.                                                                           |  |  |
| Validity Period:                          | Validity Period: Start Date: 10/10/2016 End Date: 10/10/2017 |                                             |                                    |                   |                            |               |                                                                                                    | Application Contacts                                                                       |  |  |
| Purpose of Works                          | 5:                                                           | Water Main                                  |                                    |                   |                            |               | tom.mcauliffe@tipperan                                                                                      | vcoco.ie                                                                                   |  |  |
| Expected total ex                         | cavation area (m²):                                          | 1000.00                                     |                                    |                   |                            |               | Phone: 0761065000                                                                                           |                                                                                            |  |  |
| T2 Road Ope                               | nings                                                        |                                             |                                    |                   |                            |               | ≣n Tipperary County Co<br>Phone: 0761065000<br>Address: Roads Depart<br>Emmet Street, Clonmel,              | ouncil<br>ment, Civic Offices,<br>Co. Tipperary                                            |  |  |
| Listed below are th<br>shown under the 'L | e T2s linked to this T1 n<br>.icence Code' column an         | otification. To crea<br>d add the T2 detail | te a linked T2, click 'Creat<br>s. | e T2 Licence' an  | d then click on th<br>Crea | te T2 Licence |                                                                                                    |                                                                                            |  |  |
| Licence Code                              | Internal Reference                                           | Licensing Area                              | Total Excavation Area              | Start Date        | Stage                      | Options       |                                                                                                    |                                                                                            |  |  |
| No Code                                   |                                                              |                                             |                                    |                   | Application                | 8             |                                                                                                    |                                                                                            |  |  |
| 🖹 No Code                                 |                                                              |                                             |                                    |                   | Application                | 8             |                                                                                                    |                                                                                            |  |  |
| 🖹 No Code                                 |                                                              |                                             |                                    |                   | Application                | 8             |                                                                                                    | 6                                                                                          |  |  |

# Complete your T2<sup>1</sup> in similar process as outlined in Manual Ref:1 Applicant Guide T2/T3.

## For any queries please contact the RMO through <u>Support@mrl.jitbit.com</u>